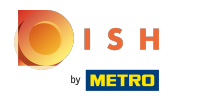

() La première étape consiste à ouvrir booq.platform et à cliquer sur + Ajouter client.

| V2.26.0                             | (V) Démo vidéo HD Français 0 |      | 😚 Tutoriels booq | booq_fr_video@hd.digital ~ |
|-------------------------------------|------------------------------|------|------------------|----------------------------|
| / Miniminen menni                   |                              |      |                  |                            |
| « minimiser menu                    | Clients                      |      |                  |                            |
| <ul> <li>Tableau de bord</li> </ul> | Q Taper pour chercher        |      |                  | + Ajouter client Importer  |
| 🕅 Articles 🗸 🗸                      |                              |      |                  |                            |
| $N_{\Gamma}$ Finances $\checkmark$  | Clients                      |      |                  |                            |
| Administrator                       | David                        | 2 ti |                  |                            |
| Général                             |                              |      |                  |                            |
| Facilités de production             |                              |      |                  |                            |
| Zones                               |                              |      |                  |                            |
| Tiroirs-caisses                     |                              |      |                  |                            |
| Imprimantes                         |                              |      |                  |                            |
| Liens app                           |                              |      |                  |                            |
| Plan de table                       |                              |      |                  |                            |
| Utilisateurs                        |                              |      |                  |                            |
| Groupes d'utilisateurs              |                              |      |                  |                            |
| Appareils POS                       |                              |      |                  |                            |
| Types de plats                      |                              |      |                  |                            |
| Clients                             |                              |      |                  |                            |
| Devises                             |                              |      |                  |                            |
| Groupes CA                          |                              |      |                  |                            |
| Écrans clients                      |                              |      |                  |                            |
| Traductions                         |                              |      |                  |                            |
| Profils d'emballage                 |                              |      |                  |                            |
| 🖹 Payer 🗸 🗸                         |                              |      |                  |                            |
| 〕⊡ Self-service ✓                   |                              |      |                  |                            |
|                                     |                              |      |                  |                            |

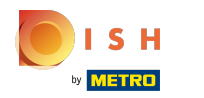

#### (i) Cliquez sur le champ de texte à côté de Nom\* et ajoutez le nom de votre client.

| <b>6000</b> v2.26.0                 | Ajouter client | Client                         |                     |                     |                              | FERMER 🛞                               |
|-------------------------------------|----------------|--------------------------------|---------------------|---------------------|------------------------------|----------------------------------------|
| « Minimiser menu                    | # Client       | Nom <sup>*</sup> David         |                     | De niveau supérieur | Aucun                        | V Dersonne physique                    |
| <ul> <li>Tableau de bord</li> </ul> | Adresse        | Informations à caractère       | personnel           |                     | Coordonnées                  |                                        |
| 🕎 Articles 🗸 🗸                      |                | Identifiant utilisateur        |                     |                     | Description                  |                                        |
| $\sim$ Finances $\sim$              |                | Grille de prix                 | Aucun               | ~                   | Adresse Email                |                                        |
| Administrator                       |                | le compte                      |                     |                     | Site web                     |                                        |
| General<br>Facilités de production  |                | Devise                         | Aucun               | ~                   | Numéros de téléphone         |                                        |
| Zones<br>Tiroirs-caisses            |                | Payeur                         | Aucun               | ~                   | + Ajouter numéro de téléphon | ne                                     |
| Imprimantes                         |                |                                | Autorisé sur compte |                     | Identification               |                                        |
| Liens app<br>Plan de table          |                | Limite de crédit sur<br>compte | 0,0                 |                     | Votre référence              |                                        |
| Utilisateurs                        |                | Referenties                    |                     |                     | ID                           |                                        |
| Groupes d'utilisateurs              |                | Code de recherche              |                     |                     |                              |                                        |
| Types de plats                      |                | Langua                         |                     |                     |                              |                                        |
| Clients                             |                | Langue                         | Aucun               | <u> </u>            |                              |                                        |
| Devises                             |                | Identifiant carte              |                     |                     |                              |                                        |
| Groupes CA                          |                |                                | Actif               |                     |                              |                                        |
| Ecrans clients                      |                |                                |                     |                     |                              |                                        |
| Profils d'emballage                 |                |                                |                     |                     |                              |                                        |
| -                                   |                |                                |                     |                     |                              |                                        |
| - Payer V                           |                |                                |                     |                     |                              |                                        |
| ∑ Self-service ✓                    |                |                                |                     |                     | Sauvegard                    | ler et en ajouter un autre Sauvegarder |

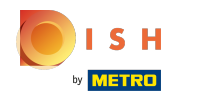

# () Cliquez sur Aucun pour le lier au compte parent existant.

| <b>0000</b> v2.26.0                 | Ajouter client | Client                         |                     |                    |                             |                            | FERMER 🚫          |
|-------------------------------------|----------------|--------------------------------|---------------------|--------------------|-----------------------------|----------------------------|-------------------|
| « Minimiser menu                    | # Client       | Nom <sup>*</sup> David         |                     | De niveau supérieu | Aucun                       | ~                          | Personne physique |
| <ul> <li>Tableau de bord</li> </ul> | ☑ Adresse      | Informations à caractère       | personnel           |                    | Coordonnées                 |                            |                   |
| 💮 Articles 🗸 🗸                      |                | Identifiant utilisateur        |                     |                    | Description                 |                            |                   |
| -/\- Finances 🗸                     |                | Grille de prix                 | Aucun               | $\sim$             | Adresse Email               |                            |                   |
| Administrator A                     |                | le compte                      |                     |                    | Site web                    |                            |                   |
| General<br>Facilités de production  |                | Devise                         | Aucun               | $\checkmark$       | Numéros de téléphone        |                            |                   |
| Zones<br>Tiroirs-caisses            |                | Payeur                         | Aucun               | ~                  | + Ajouter numéro de télépho | ne                         |                   |
| Imprimantes                         |                |                                | Autorisé sur compte |                    | Identification              |                            |                   |
| Liens app                           |                | Limite de crédit sur<br>compte | 0,0                 |                    | Votre référence             |                            |                   |
| Utilisateurs                        |                | Referenties                    |                     |                    | ID                          |                            |                   |
| Groupes d'utilisateurs              |                |                                |                     |                    |                             |                            |                   |
| Appareils POS                       |                | Code de recherche              |                     |                    |                             |                            |                   |
| Clients                             |                | Langue                         | Aucun               | $\checkmark$       |                             |                            |                   |
| Devises                             |                | Identifiant carte              |                     |                    |                             |                            |                   |
| Groupes CA                          |                |                                | Actif               |                    |                             |                            |                   |
| Écrans clients                      |                |                                |                     |                    |                             |                            |                   |
| Traductions<br>Profils d'emballage  |                |                                |                     |                    |                             |                            |                   |
|                                     |                |                                |                     |                    |                             |                            |                   |
| 📄 Payer 🗸 🗸                         |                |                                |                     |                    |                             |                            |                   |
| 는 Self-service 🗸                    |                |                                |                     |                    | Sauvegard                   | der et en ajouter un autre | Sauvegarder       |

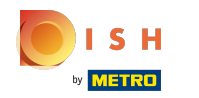

### () Cochez la case suivante si le client est une personne physique.

| <b>60001</b> v2.26.0               | Ajouter client | Client                         |                     |                     |                             | FERMER 🛞                               |
|------------------------------------|----------------|--------------------------------|---------------------|---------------------|-----------------------------|----------------------------------------|
| « Minimiser menu                   | # Client       | Nom <sup>®</sup> David         |                     | De niveau supérieur | Aucun                       | Personne physique                      |
| Ø Tableau de bord                  | ☑ Adresse      | Informations à caractère       | personnel           |                     | Coordonnées                 |                                        |
| 🕆 Articles 🗸                       |                | Identifiant utilisateur        |                     |                     | Description                 |                                        |
| $\sim$ Finances $\checkmark$       |                | Grille de prix                 | Aucun               | ~                   | Adresse Email               |                                        |
| Administrator ^                    |                | le compte                      |                     |                     | Site web                    |                                        |
| Facilités de production            |                | Devise                         | Aucun               | ~                   | Numéros de téléphone        |                                        |
| Zones<br>Tiroirs-caisses           |                | Payeur                         | Aucun               | ~                   | + Ajouter numéro de télépho | ne                                     |
| Imprimantes                        |                |                                | Autorisé sur compte |                     | Identification              |                                        |
| Liens app                          |                | Limite de crédit sur<br>compte | 0,0                 |                     | Votre référence             |                                        |
| Plan de table<br>Utilisateurs      |                | Referenties                    |                     |                     | ID                          |                                        |
| Groupes d'utilisateurs             |                |                                |                     |                     |                             |                                        |
| Appareils POS                      |                | Code de recherche              |                     |                     |                             |                                        |
| Clients                            |                | Langue                         | Aucun               | ~                   |                             |                                        |
| Devises                            |                | Identifiant carte              |                     |                     |                             |                                        |
| Groupes CA                         |                |                                | Actif               |                     |                             |                                        |
| Écrans clients                     |                |                                |                     |                     |                             |                                        |
| Traductions<br>Profils d'emballage |                |                                |                     |                     |                             |                                        |
|                                    |                |                                |                     |                     |                             |                                        |
| 🖂 Payer 🗸 🗸                        |                |                                |                     |                     |                             |                                        |
| . Self-service 🗸                   |                |                                |                     |                     | Sauvegard                   | ler et en ajouter un autre Sauvegarder |

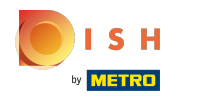

#### **Tutorial - Gestion des clients**

(

# Cliquez sur le champ de texte à côté de l'identifiant de l'utilisateur et ajoutez l'identifiant utilisateur du client.

| <b>6000</b> v2.26.0                |               | Ajouter client | Client                   |                     |                     |                             |                             | FERMER 🗙          |
|------------------------------------|---------------|----------------|--------------------------|---------------------|---------------------|-----------------------------|-----------------------------|-------------------|
| « Minimiser mer                    |               | # Client       | Nom <sup>®</sup> David   |                     | De niveau supérieur | Aucun                       | ~                           | Personne physique |
| <ul> <li>(i) Tableau de</li> </ul> | e bord        | _              |                          |                     |                     |                             |                             |                   |
|                                    |               | 🗹 Adresse      | Informations à caractère | personnel           |                     | Coordonnées                 |                             |                   |
| Articles                           | ř             |                | Identifiant utilisateur  | 7                   |                     | Description                 |                             |                   |
| -\ <sub></sub> Finances            | ř             |                | Grille de prix           | Aucun               | ~                   | Adresse Email               |                             |                   |
| 🛞 Administra                       | ator ^        |                | le compte                |                     |                     | Site web                    |                             |                   |
| Général                            |               |                |                          |                     |                     |                             |                             |                   |
| Facilités d                        | e production  |                | Devise                   | Aucun               | ~                   | Numéros de téléphone        |                             |                   |
| Zones                              |               |                | Davieur                  | Augun               |                     | + Ajouter numéro de télépho | one                         |                   |
| Tiroirs-cai                        | sses          |                | Payeur                   | Aucun               | ~                   | Identification              |                             |                   |
| Imprimant                          | es            |                |                          | Autorisé sur compte |                     | dentineation                |                             |                   |
| Liens app                          |               |                | Limite de crédit sur     | 0,0                 |                     | Votre référence             |                             |                   |
| Plan de tal                        | ble           |                | compte                   |                     |                     | 15                          |                             |                   |
| Utilisateur                        | s             |                | Referenties              |                     |                     | D                           |                             |                   |
| Groupes d                          | 'utilisateurs |                |                          |                     |                     |                             |                             |                   |
| Appareils                          | POS           |                | Code de recherche        |                     |                     |                             |                             |                   |
| Types de p                         | plats         |                | Langue                   | Aucup               | ~                   |                             |                             |                   |
| Clients                            |               |                | Langue                   | Augun               |                     |                             |                             |                   |
| Devises                            |               |                | Identifiant carte        |                     |                     |                             |                             |                   |
| Groupes C                          | A             |                |                          | Actif               |                     |                             |                             |                   |
| Écrans clie                        | ents          |                |                          |                     |                     |                             |                             |                   |
| Traduction                         | ıs            |                | Informations à caractère | personnel           |                     |                             |                             |                   |
| Profils d'er                       | mballage      |                | Prénom                   |                     |                     |                             |                             |                   |
| Payer                              | ~             |                |                          |                     |                     |                             |                             |                   |
| ेः Self-servic                     | :e 🗸          |                |                          |                     |                     | Sauvega                     | rder et en ajouter un autre | Sauvegarder       |

#### **Tutorial - Gestion des clients**

# i Cliquez sur Aucun.

| Ľ | 000      | <b>q</b> v2.26.0        | Ajouter client | Client                   |                     |                     |                             |                             | FERMER 🗴          |
|---|----------|-------------------------|----------------|--------------------------|---------------------|---------------------|-----------------------------|-----------------------------|-------------------|
|   | « Mini   | imiser menu             | # Client       | Nom <sup>*</sup> David   |                     | De niveau supérieur | Aucun                       | ~                           | Personne physique |
|   | 0.       | Tableau de bord         | -              |                          |                     |                     |                             |                             |                   |
|   |          |                         | Adresse        | Informations à caractère | personnel           |                     | Coordonnées                 |                             |                   |
|   |          | Articles 🗸 🗸            |                | Identifiant utilisateur  | 7777                |                     | Description                 |                             |                   |
|   | ∿ ∣      | Finances 🗸 🗸            |                | Grille de prix           | Aucun               | ~                   | Adresse Email               |                             |                   |
|   | <u>ن</u> | Administrator 🔨         |                | <b>-</b>                 |                     |                     | Site web                    |                             |                   |
|   |          | Général                 |                | le compte                |                     |                     |                             |                             |                   |
|   | l        | Facilités de production |                | Devise                   | Aucun               | $\checkmark$        | Numéros de téléphone        |                             |                   |
|   |          | Zones                   |                | Payeur                   | Aucun               | ~                   | + Ajouter numéro de télépho | ne                          |                   |
|   |          | Tiroirs-caisses         |                |                          |                     |                     | Identification              |                             |                   |
|   | l        | Imprimantes             |                |                          | Autorise sur compte |                     |                             |                             |                   |
|   | l        | Liens app               |                | Limite de crédit sur     | 0,0                 |                     | Votre référence             |                             |                   |
|   | I        | Plan de table           |                | compte                   |                     |                     | ID                          |                             |                   |
|   |          | Utilisateurs            |                | Referenties              |                     |                     |                             |                             |                   |
|   | 1        | Groupes d'utilisateurs  |                |                          |                     |                     |                             |                             |                   |
|   |          | Appareils POS           |                | Code de recherche        |                     |                     |                             |                             |                   |
|   |          | Types de plats          |                | Langue                   | Aucun               | ~                   |                             |                             |                   |
|   |          | Devises                 |                | Identifiant carte        |                     |                     |                             |                             |                   |
|   |          | Groupes CA              |                | identifiant carte        |                     |                     |                             |                             |                   |
|   |          | Écrans clients          |                |                          | Actif               |                     |                             |                             | I                 |
|   |          | Traductions             |                | Informations à caractère | personnel           |                     |                             |                             |                   |
|   |          | Profils d'emballage     |                |                          |                     |                     |                             |                             |                   |
|   |          |                         |                | Prénom                   |                     |                     |                             |                             |                   |
|   |          | Payer 🗸                 |                |                          |                     |                     |                             |                             |                   |
|   | Ъ.       | Self-service 🗸          |                |                          |                     |                     | Sauvega                     | rder et en ajouter un autre | Sauvegarder       |

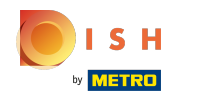

### () Choisissez entre Aucun ou une autre ligne de prix que vous avez ajoutée

| boo  | <b>X</b> v2.26.0                   | Ajouter client | Client                         |                       |                     |                             |                             | FERMER 🚫          |
|------|------------------------------------|----------------|--------------------------------|-----------------------|---------------------|-----------------------------|-----------------------------|-------------------|
| « Mi |                                    | # Client       | Nom <sup>*</sup> David         |                       | De niveau supérieur | Aucun                       | ~                           | Personne physique |
|      | Tablaau da bard                    | -              |                                |                       |                     |                             |                             |                   |
|      | Tableau de bord                    | Martin Adresse | Informations à caractère       | personnel             |                     | Coordonnées                 |                             |                   |
| ٩    | Articles 🗸 🗸                       |                | Identifiant utilisateur        | 7777                  |                     | Description                 |                             |                   |
| ∿    | Finances 🗸                         |                | Grille de prix                 | Aucun                 | $\checkmark$        | Adresse Email               |                             |                   |
|      | Administrator 🔨                    |                | le compte                      | ✓ Aucun<br>Happy Hour |                     | Site web                    |                             |                   |
|      | Général<br>Facilités de production |                | Devise                         | Aucun                 | ~                   | Numéros de téléphone        |                             |                   |
|      | Zones                              |                | Payeur                         | Aucun                 | ~                   | + Ajouter numéro de télépho | one                         |                   |
|      | Tiroirs-caisses                    |                |                                | Autorisé sur compte   |                     | Identification              |                             |                   |
|      | Imprimantes                        |                |                                | -                     |                     |                             |                             |                   |
|      | Liens app                          |                | Limite de crédit sur<br>compte | 0,0                   |                     | Votre référence             |                             |                   |
|      | Plan de table                      |                |                                |                       |                     | ID                          |                             |                   |
|      | Otilisateurs                       |                | Referenties                    |                       |                     |                             |                             |                   |
|      | Groupes d'utilisateurs             |                | Cada da rasbaraba              |                       |                     |                             |                             |                   |
|      | Apparells POS                      |                | code de recherche              |                       |                     |                             |                             |                   |
|      | Clients                            |                | Langue                         | Aucun                 | $\sim$              |                             |                             |                   |
|      | Devises                            |                | Identifiant carte              |                       |                     |                             |                             |                   |
|      | Groupes CA                         |                | identifiant carte              |                       |                     |                             |                             |                   |
|      | Écrans clients                     |                |                                | Actif                 |                     |                             |                             | I                 |
|      | Traductions                        |                | Informations à caractère       | personnel             |                     |                             |                             |                   |
|      | Profils d'emballage                |                |                                |                       |                     |                             |                             |                   |
|      |                                    |                | Prénom                         |                       |                     |                             |                             |                   |
| B    | Payer 🗸                            |                | A                              |                       |                     |                             |                             |                   |
| Ä    | Self-service 🗸                     |                |                                |                       |                     | Sauvega                     | rder et en ajouter un autre | Sauvegarder       |

#### **Tutorial - Gestion des clients**

# i Cliquez sur Aucun.

| <b>0000</b> v2.26.0          | Ajouter client | Client                         |                     |                     |                             |                             | FERMER 🚫          |
|------------------------------|----------------|--------------------------------|---------------------|---------------------|-----------------------------|-----------------------------|-------------------|
| « Minimiser menu             | # Client       | Nom <sup>*</sup> David         |                     | De niveau supérieur | Aucun                       | ~                           | Personne physique |
| ( <i>i</i> ) Tableau de bord | -              |                                |                     |                     |                             |                             |                   |
|                              | ☑ Adresse      | Informations à caractère       | personnel           |                     | Coordonnées                 |                             |                   |
| 🕥 Articles 🗸 🗸               |                | Identifiant utilisateur        | 7777                |                     | Description                 |                             |                   |
| $\sim$ Finances $\checkmark$ |                | Grille de prix                 | Aucun               | ~                   | Adresse Email               |                             |                   |
| 🖏 Administrator 🧄            |                | le compte                      |                     |                     | Site web                    |                             |                   |
| Général                      |                |                                |                     |                     |                             |                             |                   |
| Facilités de production      |                | Devise                         | Aucun               | ~                   | Numéros de téléphone        |                             |                   |
| Zones                        |                | Payeur                         | Aucun               | ~                   | + Ajouter numéro de télépho | one                         |                   |
| Tiroirs-caisses              |                |                                | Autorisé sur compte |                     | Identification              |                             |                   |
| Imprimantes                  |                |                                | Autorise sur compte |                     |                             |                             |                   |
| Liens app                    |                | Limite de crédit sur<br>compte | 0,0                 |                     | Votre référence             |                             |                   |
| Plan de table                |                |                                |                     |                     | ID                          |                             |                   |
| Orinisateurs                 |                | Referenties                    |                     |                     |                             |                             |                   |
| Appareils POS                |                | Code de recherche              |                     |                     |                             |                             |                   |
| Types de plats               |                |                                |                     |                     |                             |                             |                   |
| Clients                      |                | Langue                         | Aucun               | ~                   |                             |                             |                   |
| Devises                      |                | Identifiant carte              |                     |                     |                             |                             |                   |
| Groupes CA                   |                |                                | Actif               |                     |                             |                             |                   |
| Écrans clients               |                |                                |                     |                     |                             |                             | I                 |
| Traductions                  |                | Informations à caractère       | personnel           |                     |                             |                             |                   |
| Profils d'emballage          |                | Prénom                         |                     |                     |                             |                             |                   |
| 🗎 Payer 🗸 🗸                  |                |                                |                     |                     |                             |                             |                   |
| ∑ Self-service ✓             |                |                                |                     |                     | Sauvega                     | rder et en ajouter un autre | Sauvegarder       |

ISH Metro

#### (i) Et sélectionnez la devise de la facture. Dans notre cas, nous avons sélectionné EURO.

| <b>0000</b> v2.26.0                 | Ajouter client | Client                         |           |                     |                             |                             | FERMER 🗴          |
|-------------------------------------|----------------|--------------------------------|-----------|---------------------|-----------------------------|-----------------------------|-------------------|
| « Minimiser menu                    | # Client       | Nom <sup>*</sup> David         |           | De niveau supérieur | Aucun                       | ~                           | Personne physique |
| <ul> <li>Tableau de bord</li> </ul> | _              |                                |           |                     |                             |                             |                   |
|                                     | Adresse        | Informations à caractère       | personnel |                     | Coordonnées                 |                             |                   |
| 🕥 Articles 🗸 🗸                      |                | Identifiant utilisateur        | 7777      |                     | Description                 |                             |                   |
| -\r Finances ✓                      |                |                                |           |                     |                             |                             |                   |
|                                     |                | Grille de prix                 | Aucun     | ~                   | Adresse Email               |                             |                   |
| 🔅 Administrator 🔨                   |                | le compte                      |           |                     | Site web                    |                             |                   |
| Général                             |                |                                |           |                     |                             |                             |                   |
| Facilités de production             |                | Devise                         | EURO      | ~                   | Numéros de téléphone        |                             |                   |
| Zones                               |                | Payeur                         | Aucun     |                     | + Ajouter numéro de télépho | one                         |                   |
| Tiroirs-caisses                     |                |                                | POUND     |                     | Identification              |                             |                   |
| Imprimantes                         |                | the backs of a set of the same | DOLLAR    |                     | Vetro viliano e             |                             |                   |
| Plan de table                       |                | compte                         | HRYVNA    |                     | votre reference             |                             |                   |
| Utilisateurs                        |                | <b>D</b> efenseties            |           |                     | ID                          |                             |                   |
| Groupes d'utilisateurs              |                | Referenties                    |           |                     |                             |                             |                   |
| Appareils POS                       |                | Code de recherche              |           |                     |                             |                             |                   |
| Types de plats                      |                | angue                          | Augun     | ×                   |                             |                             |                   |
| Clients                             |                | Langue                         | Auguit    | -                   |                             |                             |                   |
| Devises                             |                | Identifiant carte              |           |                     |                             |                             |                   |
| Groupes CA                          |                |                                | Actif     |                     |                             |                             |                   |
| Ecrans clients                      |                | Informations à annatàra        | normani   |                     |                             |                             |                   |
| Traductions                         |                | informations a caractere       | personner |                     |                             |                             |                   |
| Profils d'emballage                 |                | Prénom                         |           |                     |                             |                             |                   |
| 🖹 Payer 🗸 🗸                         |                | Alexandra de la Maria          |           |                     |                             |                             |                   |
| └़ Self-service ✔                   |                |                                |           |                     | Sauvega                     | rder et en ajouter un autre | Sauvegarder       |

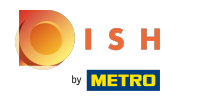

# () Cliquez sur Aucun et ajoutez le Payeur.

| 600   | <b>q</b> v2.26.0        | Ajouter client | Client                         |                     |                     |                             |                             | FERMER 🛞            |
|-------|-------------------------|----------------|--------------------------------|---------------------|---------------------|-----------------------------|-----------------------------|---------------------|
| « Min | nimiser menu            | # Client       | Nom <sup>*</sup> David         |                     | De niveau supérieur | Aucun                       | ~                           | S Personne physique |
|       | Tableau de bord         | Adrassa        |                                |                     |                     |                             |                             |                     |
| ~     |                         | C Adresse      | Informations à caractère       | personnel           |                     | Coordonnées                 |                             |                     |
| 8     | Articles 🗸              |                | Identifiant utilisateur        | 7777                |                     | Description                 |                             |                     |
| ∿     | Finances 🗸              |                | Grille de prix                 | Aucun               | $\checkmark$        | Adresse Email               |                             |                     |
|       | Administrator           |                | le compte                      |                     |                     | Site web                    |                             |                     |
|       | Général                 |                |                                |                     |                     |                             |                             |                     |
|       | Facilités de production |                | Devise                         | Aucun               | ~                   | Numeros de telephone        |                             |                     |
|       | Zones                   |                | Payeur                         | Aucun               | ~                   | + Ajouter numéro de télépho | one                         |                     |
|       | Tiroirs-caisses         |                |                                | Autorisé sur compte |                     | Identification              |                             |                     |
|       | Imprimantes             |                |                                |                     |                     |                             |                             |                     |
|       | Rian do tablo           |                | Limite de crédit sur<br>compte | 0,0                 |                     | votre reference             |                             |                     |
|       | Itilisateurs            |                |                                |                     |                     | ID                          |                             |                     |
|       | Groupes d'utilisateurs  |                | Referenties                    |                     |                     |                             |                             |                     |
|       | Appareils POS           |                | Code de recherche              |                     |                     |                             |                             |                     |
|       | Types de plats          |                |                                |                     |                     |                             |                             |                     |
|       | Clients                 |                | Langue                         | Aucun               | $\sim$              |                             |                             |                     |
|       | Devises                 |                | Identifiant carte              |                     |                     |                             |                             |                     |
|       | Groupes CA              |                |                                | Actif               |                     |                             |                             |                     |
|       | Écrans clients          |                |                                |                     |                     |                             |                             |                     |
|       | Traductions             |                | Informations à caractère       | personnel           |                     |                             |                             |                     |
|       | Profils d'emballage     |                | Prénom                         |                     |                     |                             |                             |                     |
|       | Payer 🗸                 |                |                                |                     |                     |                             |                             |                     |
| Ä     | Self-service 🗸          |                |                                |                     |                     | Sauvega                     | rder et en ajouter un autre | Sauvegarder         |

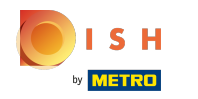

**(i)** 

#### Si le crédit est autorisé, cochez la case suivante. Remarque: si la case est bleue, cela signifie que la sélection a été activée.

| <b>00001</b> v2.26.0                    | Ajouter client | Client                         |                    |                     |                             | FERMER                      | $\otimes$ |
|-----------------------------------------|----------------|--------------------------------|--------------------|---------------------|-----------------------------|-----------------------------|-----------|
| « Minimiser menu                        | # Client       | Nom <sup>*</sup> David         |                    | De niveau supérieur | Aucun                       | ✓ ✓ Personne physi          | que       |
| Ø Tableau de bord                       | ☑ Adresse      | Informations à caractère       | personnel          |                     | Coordonnées                 |                             |           |
| 🕆 Articles 🗸                            |                | Identifiant utilisateur        | 7777               |                     | Description                 |                             |           |
| $\gamma$ Finances $\checkmark$          |                | Grille de prix                 | Aucun              | ~                   | Adresse Email               |                             |           |
| 🚯 Administrator 🔨                       |                | le compte                      |                    |                     | Site web                    |                             |           |
| Général<br>Facilités de production      |                | Devise                         | Aucun              | ~                   | Numéros de téléphone        |                             |           |
| Zones                                   |                | Payeur                         | Aucun              | ~                   | + Ajouter numéro de télépho | one                         |           |
| Imprimantes                             |                |                                | utorisé sur compte |                     | Identification              |                             |           |
| Liens app<br>Plan de table              |                | Limite de crédit sur<br>compte | 0,0                |                     | Votre référence             |                             |           |
| Utilisateurs                            |                | Referenties                    |                    |                     | ID                          |                             | 1         |
| Groupes d'utilisateurs<br>Appareils POS |                | Code de recherche              |                    |                     |                             |                             |           |
| Types de plats<br>Clients               |                | Langue                         | Aucun              | ~                   |                             |                             |           |
| Devises                                 |                | Identifiant carte              |                    |                     |                             |                             |           |
| Groupes CA<br>Écrans clients            |                |                                | Actif              |                     |                             |                             |           |
| Traductions                             |                | Informations à caractère       | personnel          |                     |                             |                             |           |
| Profils d'emballage                     |                | Prénom                         |                    |                     |                             |                             |           |
| Payer V                                 |                |                                |                    |                     | (                           |                             | _         |
| े़ Self-service ✓                       |                |                                |                    |                     | Sauvega                     | rder et en ajouter un autre |           |

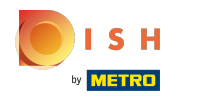

#### **Tutorial - Gestion des clients**

(

# Cliquez sur le champ de texte à côté de Limite de crédit sur compte et saisissez la limite de crédit du client.

| <b>0000</b> v2.26.0                     | Ajouter client | Client                   |           |                     |                                               |                             | FERMER 🛞          |
|-----------------------------------------|----------------|--------------------------|-----------|---------------------|-----------------------------------------------|-----------------------------|-------------------|
| « Minimiser menu                        | # Client       | Nom <sup>*</sup> David   |           | De niveau supérieur | Aucun                                         | ~                           | Personne physique |
| ⑦ Tableau de bord                       | Adresse        | Informations à caractère | personnel |                     | Coordonnées                                   |                             |                   |
| 🕅 Articles 🗸 🗸                          |                | Identifiant utilisateur  | 7777      |                     | Description                                   |                             |                   |
| -\ <sub>r</sub> Finances ✓              |                | Grille de prix           | Aucun     | $\sim$              | Adresse Email                                 |                             |                   |
| Administrator<br>Général                |                | le compte                |           |                     | Site web                                      |                             |                   |
| Facilités de production                 |                | Devise                   | Aucun     | ~                   | Numéros de téléphone                          |                             |                   |
| Zones<br>Tiroirs-caisses                |                | Payeur                   | Aucun     | ~                   | + Ajouter numéro de télépho<br>Identification | one                         |                   |
| Imprimantes<br>Liens app                |                | Limite de crédit sur     | 2000,00   |                     | Votre référence                               |                             |                   |
| Plan de table<br>Utilisateurs           |                | compte                   |           |                     | ID                                            |                             |                   |
| Groupes d'utilisateurs<br>Appareils POS |                | Code de recherche        |           |                     |                                               |                             |                   |
| Types de plats                          |                | Langue                   | Aucun     | ~                   |                                               |                             |                   |
| Devises                                 |                | Identifiant carte        |           |                     |                                               |                             |                   |
| Groupes CA<br>Écrans clients            |                |                          | Actif     |                     |                                               |                             | 1                 |
| Traductions Profils d'emballage         |                | Informations à caractère | personnel |                     |                                               |                             |                   |
| 🖹 Payer 🗸 🗸                             |                | Prénom                   |           |                     |                                               |                             |                   |
| 및 Self-service 🗸                        |                |                          |           |                     | Sauvega                                       | rder et en ajouter un autre | Sauvegarder       |

ISH Metro

### () Cliquez sur le champ de texte à côté du code de recherche et saisissez ce dernier.

| <b>0000</b> v2.26.0    | Ajouter client | Client                   |                     |                     |                             |                             | FERMER 🗴          |
|------------------------|----------------|--------------------------|---------------------|---------------------|-----------------------------|-----------------------------|-------------------|
| « Minimiser menu       | # Client       | Nom <sup>*</sup> David   |                     | De niveau supérieur | Aucun                       | ~                           | Personne physique |
| (a) Tableau de bord    | -              |                          |                     |                     |                             |                             |                   |
|                        | Adresse        | Grille de prix           | Aucun               | ~                   | Adresse Email               |                             |                   |
| 💮 Articles 🗸 🗸         |                |                          |                     |                     | Cite web                    |                             |                   |
|                        |                | le compte                |                     |                     | Site web                    |                             |                   |
| -√ Finances ✓          |                | Devise                   | Aucun               | ~                   | Numéros de téléphone        |                             |                   |
| බී Administrator 🔥     |                |                          |                     |                     |                             |                             |                   |
| Cánán                  |                | Payeur                   | Aucun               | ~                   | + Ajouter numéro de télépho | one                         |                   |
| General                |                |                          | Autorisé sur compte |                     | Identification              |                             |                   |
| Zones                  |                | Limite de crédit sur     | 2000.00             |                     | Votre référence             |                             |                   |
| Tiroirs-caisses        |                | compte                   |                     |                     |                             |                             |                   |
| Imprimantes            |                | Deferenties              |                     |                     | ID                          |                             |                   |
| Liens app              |                | Referencies              |                     |                     |                             |                             |                   |
| Plan de table          |                | Code de recherche        |                     |                     |                             |                             |                   |
| Utilisateurs           |                | Langue                   | Aucun               | ~                   |                             |                             |                   |
| Groupes d'utilisateurs |                | 23.1920                  |                     |                     |                             |                             |                   |
| Apparells POS          |                | Identifiant carte        |                     |                     |                             |                             |                   |
| Types de plats         |                |                          | Actif               |                     |                             |                             |                   |
| Clients                |                |                          |                     |                     |                             |                             |                   |
| Devises                |                | Informations à caractère | personnel           |                     |                             |                             |                   |
| Groupes CA             |                | Prénom                   |                     |                     |                             |                             |                   |
| Écrans clients         |                | Prenom                   |                     |                     |                             |                             |                   |
| Traductions            |                | Nom de famille           |                     |                     |                             |                             |                   |
| Profils d'emballage    |                | Particule                |                     |                     |                             |                             |                   |
| 🖂 Paver 🗸              |                |                          |                     |                     |                             |                             |                   |
|                        |                | Covo                     | Διιουρ              | ~                   |                             |                             |                   |
| ∑ Self-service ✓       |                |                          |                     |                     | Sauvega                     | rder et en ajouter un autre | Sauvegarder       |

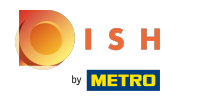

# () Cliquez sur Aucun pour ajouter la langue.

| <b>0000</b> v2.26.0                    | Ajouter client | Client                         |                     |                     |                             |                             | FERMER 🗴          |
|----------------------------------------|----------------|--------------------------------|---------------------|---------------------|-----------------------------|-----------------------------|-------------------|
| « Minimiser menu                       | # Client       | Nom <sup>®</sup> David         |                     | De niveau supérieur | Aucun                       | ~                           | Personne physique |
| <ul> <li>Tableau de bord</li> </ul>    | ✓ Adresse      | Grille de prix                 | Aucun               | ~                   | Adresse Email               |                             |                   |
| 😚 Articles 🗸 🗸                         |                | le compte                      |                     |                     | Site web                    |                             |                   |
| -\/- Finances 🗸 🗸                      |                | Devise                         | Aucun               | ~                   | Numéros de téléphone        |                             |                   |
| Administrator ^<br>Général             |                | Payeur                         | Aucun               | ~                   | + Ajouter numéro de télépho | ne                          |                   |
| Facilités de production                |                |                                | Autorisé sur compte |                     | Identification              |                             |                   |
| Zones<br>Tiroirs-caisses               |                | Limite de crédit sur<br>compte | 2000,00             |                     | Votre référence             |                             |                   |
| Imprimantes                            |                | Referenties                    |                     |                     |                             |                             |                   |
| Plan de table                          |                | Code de recherche              |                     |                     |                             |                             |                   |
| Utilisateurs<br>Groupes d'utilisateurs |                | Langue                         | Aucun               | ~                   |                             |                             |                   |
| Apparells POS                          |                | Identifiant carte              |                     |                     |                             |                             |                   |
| Clients                                |                |                                | Actir               |                     |                             |                             |                   |
| Devises<br>Groupes CA                  |                | Informations à caractère       | personnel           |                     |                             |                             |                   |
| Écrans clients                         |                | Prénom                         |                     |                     |                             |                             |                   |
| Traductions<br>Profils d'emballage     |                | Nom de famille                 |                     |                     |                             |                             |                   |
| 🖻 Payer 🗸 🗸                            |                | Covo                           | Aucus               |                     |                             |                             |                   |
| 및 Self-service 🗸                       |                |                                |                     |                     | Sauvegar                    | rder et en ajouter un autre | Sauvegarder       |

#### **Tutorial - Gestion des clients**

# () Sélectionnez la langue.

| <b>0000</b> v2.26.0     | Ajouter client | Client                 |          |                     |                     |                             |                             | FERMER 🛞          |
|-------------------------|----------------|------------------------|----------|---------------------|---------------------|-----------------------------|-----------------------------|-------------------|
| « Minimiser menu        | # Client       | Nom <sup>*</sup> David |          |                     | De niveau supérieur | Aucun                       | ~                           | Personne physique |
| (a) Tableau de bord     | -              |                        |          |                     |                     |                             |                             |                   |
| Ū.                      | ☑ Adresse      | Grille de prix         |          | Aucun               | $\checkmark$        | Adresse Email               |                             |                   |
| 🕅 Articles 🗸 🗸          |                | le compte              |          |                     |                     | Site web                    |                             |                   |
| √r Finances ✓           |                | Devise                 |          | Aucun               | ~                   | Numéros de téléphone        |                             |                   |
| 🔅 Administrator 🔨       |                | Payeur                 |          | Aucun               | ~                   | + Ajouter numéro de télépho | one                         |                   |
| Général                 |                |                        |          | Autorisé sur compte |                     | Identification              |                             |                   |
| Facilités de production |                | l insite de exédit eu  |          | 2000.00             |                     | Votro référence             |                             |                   |
| Zones                   |                | compte                 | ar -     | 2000,00             |                     | votre reference             |                             |                   |
| Imprimantes             |                | Deferenties            |          |                     |                     | ID                          |                             |                   |
| Liens app               |                | Referencies            |          |                     |                     |                             |                             |                   |
| Plan de table           |                | Code de recherche      | 9        |                     |                     |                             |                             |                   |
| Utilisateurs            |                | langue                 |          | DE                  |                     |                             |                             |                   |
| Groupes d'utilisateurs  |                | Langue                 |          | Augun               | -                   |                             |                             |                   |
| Appareils POS           |                | Identifiant carte      |          | EN                  |                     |                             |                             |                   |
| Types de plats          |                |                        |          | US                  |                     |                             |                             |                   |
| Clients                 |                |                        |          | GB                  |                     |                             |                             |                   |
| Devises                 |                | Informations à o       | caracter | ✓ DE                |                     |                             |                             |                   |
| Groupes CA              |                | Prénom                 |          | FR                  |                     |                             |                             |                   |
| Écrans clients          |                |                        |          | UA                  |                     |                             |                             |                   |
| Traductions             |                | Nom de familie         |          |                     |                     |                             |                             |                   |
| Profils d'emballage     |                | Particule              |          |                     |                     |                             |                             |                   |
| 🗎 Payer 🗸 🗸             |                | Covo                   |          | Aucus               |                     |                             |                             |                   |
| े़ Self-service ✓       |                |                        |          |                     |                     | Sauvega                     | rder et en ajouter un autre | Sauvegarder       |

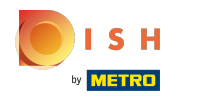

#### **Tutorial - Gestion des clients**

(

# Cliquez sur le champ de texte à côté de l'identifiant de la carte pour ajouter l'identifiant de la carte du client.

| <b>60001</b> v2.26.0                                    | Ajouter client | Client                   |                             |                     |                             |                             | FERMER 🗴            |
|---------------------------------------------------------|----------------|--------------------------|-----------------------------|---------------------|-----------------------------|-----------------------------|---------------------|
| « Minimiser menu                                        | # Client       | Nom <sup>®</sup> David   |                             | De niveau supérieur | Aucun                       | ~ E                         | 2 Personne physique |
| <ul> <li>Tableau de bord</li> </ul>                     | Adresse        | Grille de prix           | Aucun                       | ~                   | Adresse Email               |                             |                     |
| 🕎 Articles 🗸 🗸                                          |                | le compte                |                             |                     | Site web                    |                             |                     |
| -\ <sub>ℓ</sub> Finances ✓                              |                | Devise                   | Aucun                       | ~                   | Numéros de téléphone        |                             |                     |
| Administrator     Administrator     Général     Général |                | Payeur                   | Aucun                       | ~                   | + Ajouter numéro de télépho | one                         |                     |
| Facilités de production                                 |                | Limite de crédit sur     | Autorisé sur compte 2000.00 |                     | Votre référence             |                             |                     |
| Tiroirs-caisses                                         |                | compte                   |                             |                     | ID                          |                             |                     |
| Imprimantes<br>Liens app                                |                | Referenties              |                             |                     |                             |                             |                     |
| Plan de table<br>Utilisateurs                           |                | Code de recherche        | DE                          | ~                   |                             |                             |                     |
| Groupes d'utilisateurs<br>Appareils POS                 |                | Identifiant carte        | 0382231                     |                     |                             |                             |                     |
| Types de plats<br>Clients                               |                |                          | Actif                       |                     |                             |                             |                     |
| Devises                                                 |                | Informations à caractère | personnel                   |                     |                             |                             |                     |
| Groupes CA<br>Écrans clients                            |                | Prénom                   |                             |                     |                             |                             |                     |
| Traductions<br>Profils d'emballage                      |                | Nom de famille           |                             |                     |                             |                             |                     |
| 🖯 Payer 🗸 🗸                                             |                | Covo                     | Allelin                     |                     |                             |                             |                     |
| . Self-service ~                                        |                |                          |                             |                     | Sauvega                     | rder et en ajouter un autre | Sauvegarder         |

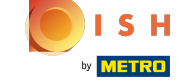

**(i)** 

# Cochez la case suivante pour rendre le client actif dans le système DISH POS. Remarque: si la case devient bleue, elle a été activée.

| <b>0000</b> v2.26.0                                    | Ajouter client | Client                      |                     |                     |                             |                             | FERMER 🛞          |
|--------------------------------------------------------|----------------|-----------------------------|---------------------|---------------------|-----------------------------|-----------------------------|-------------------|
| « Minimiser menu                                       | # Client       | Nom* David                  |                     | De niveau supérieur | Aucun                       | ~                           | Personne physique |
| ⑦ Tableau de bord                                      | ☑ Adresse      | Grille de prix              | Aucun               | ~                   | Adresse Email               |                             |                   |
| 🕅 Articles 🗸 🗸                                         |                | le compte                   |                     |                     | Site web                    |                             |                   |
| √ Finances ✓                                           |                | Devise                      | Aucun               | ~                   | Numéros de téléphone        |                             |                   |
| 승을 Administrator · · · · · · · · · · · · · · · · · · · |                | Payeur                      | Aucun               | ~                   | + Ajouter numéro de télépho | one                         | I                 |
| Facilités de production                                |                |                             | Autorisé sur compte |                     |                             |                             |                   |
| Zones<br>Tiroirs-caisses                               |                | compte                      | 2000,00             |                     | ID                          |                             |                   |
| Imprimantes<br>Liens app                               |                | Referenties                 |                     |                     |                             |                             |                   |
| Plan de table<br>Utilisateurs                          |                | Code de recherche           |                     |                     |                             |                             | I                 |
| Groupes d'utilisateurs                                 |                | Langue<br>Identifiant carte | 0382231             | ~                   |                             |                             | I                 |
| Types de plats                                         |                | [                           | C Actif             |                     |                             |                             | I                 |
| Clients<br>Devises                                     |                | Informations à caractère    | personnel           |                     |                             |                             | I                 |
| Groupes CA<br>Écrans clients                           |                | Prénom                      |                     |                     |                             |                             | - 1               |
| Traductions<br>Profils d'emballage                     |                | Nom de famille              |                     |                     |                             |                             | I                 |
| 🖯 Payer 🗸 🗸                                            |                | Particule                   | Augus               |                     |                             |                             |                   |
| 및 Self-service 🗸                                       |                |                             |                     |                     | Sauvega                     | rder et en ajouter un autre | Sauvegarder       |

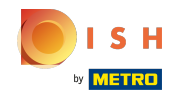

### () Cliquez sur les champs de texte et ajoutez les informations à caractère personnel du client.

| <b>0000</b> v2.26.0           | Modifier client | Client                         |                     |                     |                             |     | FERMER 🛞          |
|-------------------------------|-----------------|--------------------------------|---------------------|---------------------|-----------------------------|-----|-------------------|
| « Minimiser menu              | # Client        | Nom <sup>*</sup> David         |                     | De niveau supérieur | Aucun                       | ~   | Personne physique |
| ② Tableau de bord             | ☑ Adresse       | le compte                      |                     |                     |                             |     | -                 |
| Articles                      | ~               | Devise                         | Aucun               | $\sim$              | Numéros de téléphone        |     |                   |
| $-\sqrt{r}$ Finances          | ~               | Payeur                         | Aucun               | ~                   | + Ajouter numéro de télépho | one |                   |
| Administrator                 |                 |                                | Autorisé sur compte |                     | Identification              |     |                   |
| Général                       |                 | Limite de crédit sur<br>compte | 2000,00             |                     | Votre référence             | 2   |                   |
| Facilités de prod             | uction          | Deferenties                    |                     |                     | ID                          | 2   |                   |
| Zones                         |                 | References                     |                     |                     |                             |     |                   |
| Imprimantes                   |                 | Code de recherche              |                     |                     |                             |     |                   |
| Liens app                     |                 | Langue                         | DE                  | $\checkmark$        |                             |     |                   |
| Plan de table<br>Utilisateurs |                 | Identifiant carte              | 0382231             |                     |                             |     |                   |
| Groupes d'utilisa             | teurs           |                                | Actif               |                     |                             |     |                   |
| Appareils POS                 |                 | Informations à caractère       | personnel           |                     |                             |     |                   |
| Types de plats                |                 |                                |                     |                     |                             |     |                   |
| Clients                       |                 | Prénom                         | David               |                     |                             |     |                   |
| Devises                       |                 | Nom de famille                 | Grunghagen          |                     |                             |     |                   |
| Groupes CA                    |                 | Particule                      |                     |                     |                             |     |                   |
| Traductions                   |                 | T ut troute                    |                     |                     |                             |     |                   |
| Profils d'emballa             | ge              | Sexe                           | Masculin            | ~                   |                             |     |                   |
| Paver                         |                 | Titre                          |                     |                     |                             |     |                   |
|                               |                 |                                |                     |                     |                             |     |                   |
| 는 Self-service                | ~               |                                |                     |                     |                             |     | Sauvegarder       |

Tutorial - Gestion des clients

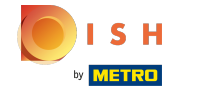

**(i)** 

Cliquez sur les champs de texte à côté de Description, Adresse e-mail et Site web et ajoutez ces informations si nécessaire.

| boo  | V2.26.0                            | Ajouter client | Client                   |           |                     |                                               |                            | FERMER 🛞          |
|------|------------------------------------|----------------|--------------------------|-----------|---------------------|-----------------------------------------------|----------------------------|-------------------|
| « Mi | nimiser menu                       | # Client       | Nom <sup>*</sup> David   |           | De niveau supérieur | Aucun                                         | ~                          | Personne physique |
|      | Tableau de bord                    | ☑ Adresse      | Informations à caractère | personnel |                     | Coordonnées                                   |                            |                   |
| ٢    | Articles 🗸 🗸                       |                | Identifiant utilisateur  | 7777      |                     | Description                                   |                            |                   |
| ∿    | Finances 🗸                         |                | Grille de prix           | Aucun     | ~                   | Adresse Email                                 | davidgr@gmail.com          |                   |
|      | Administrator A                    |                | le compte                |           |                     | Site web                                      | www.davidgrunghagen.com    |                   |
|      | Facilités de production            |                | Devise                   | Aucun     | ~                   | Numéros de téléphone                          |                            |                   |
|      | Zones<br>Tiroirs-caisses           |                | Payeur                   | Aucun     | ~                   | + Ajouter numéro de télépho<br>Identification | ne                         |                   |
|      | Imprimantes<br>Liens app           |                | Limite de crédit sur     | 2000,00   |                     | Votre référence                               |                            |                   |
|      | Plan de table<br>Utilisateurs      |                | compte                   |           |                     | ID                                            |                            |                   |
|      | Groupes d'utilisateurs             |                | Code de recherche        |           |                     |                                               |                            |                   |
|      | Types de plats                     |                | Langue                   | DE        | ~                   |                                               |                            |                   |
|      | Clients<br>Devises                 |                | Identifiant carte        | 0382231   |                     |                                               |                            |                   |
|      | Groupes CA<br>Écrans clients       |                | l                        | ✓ Actif   |                     |                                               |                            |                   |
|      | Traductions<br>Profils d'emballage |                | Informations à caractère | personnel |                     |                                               |                            |                   |
| 8    | Payer 🗸                            |                | Prénom                   | David     |                     |                                               |                            |                   |
| Ä    | Self-service 🗸                     |                |                          |           |                     | Sauvegar                                      | der et en ajouter un autre | Sauvegarder       |

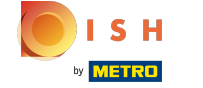

#### (i) Pour ajouter le numéro de téléphone du client, cliquez sur + Ajouter numéro de téléphone.

| <b>6000</b> v2.26.0                 | Ajouter client | Client                   |                                                          |                     |                             |                            | FERMER 🛞          |
|-------------------------------------|----------------|--------------------------|----------------------------------------------------------|---------------------|-----------------------------|----------------------------|-------------------|
| « Minimiser menu                    | # Client       | Nom <sup>*</sup> David   |                                                          | De niveau supérieur | Aucun                       | ~                          | Personne physique |
| <ul> <li>Tableau de bord</li> </ul> | Adresse        | Informations à caractère | personnel                                                |                     | Coordonnées                 |                            |                   |
| 🕅 Articles 🗸 🗸                      |                | Identifiant utilisateur  | 7777                                                     |                     | Description                 |                            |                   |
| $\gamma$ Finances $\checkmark$      |                | Grille de prix           | Aucun                                                    | $\checkmark$        | Adresse Email               | davidgr@gmail.com          |                   |
| Administrator                       |                | le compte                |                                                          |                     | Site web                    | www.davidgrunghagen.com    |                   |
| Facilités de production             |                | Devise                   | Aucun                                                    | ~                   | Numéros de téléphone        | _                          |                   |
| Zones<br>Tiroirs-caisses            |                | Payeur                   | Aucun                                                    | ~                   | + Ajouter numéro de télépho | ne                         |                   |
| Imprimantes<br>Liens app            |                | Limite de crédit sur     | <ul> <li>Autorisé sur compte</li> <li>2000,00</li> </ul> |                     | Votre référence             |                            |                   |
| Plan de table                       |                | compte                   |                                                          |                     | ID                          |                            |                   |
| Groupes d'utilisateurs              |                | Referenties              |                                                          |                     |                             |                            |                   |
| Appareils POS                       |                | Code de recherche        |                                                          |                     |                             |                            |                   |
| Clients                             |                | Langue                   | DE                                                       | ~                   |                             |                            |                   |
| Devises<br>Groupes CA               |                | Identifiant carte        | 0382231                                                  |                     |                             |                            |                   |
| Écrans clients                      |                |                          |                                                          |                     |                             |                            | Ī                 |
| Traductions Profils d'emballage     |                | Informations a caractere | personnel                                                |                     |                             |                            |                   |
| 🗖 Payer 🗸 🗸                         |                | Prénom                   | David                                                    |                     |                             |                            |                   |
| 도 Self-service ~                    |                |                          |                                                          |                     | Sauvegar                    | der et en ajouter un autre | Sauvegarder       |

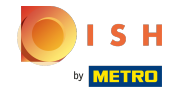

**(i)** 

# Cliquez dans les champs de texte et ajoutez le nom et le numéro du client\*. Remarque: l'ajout du nom est obligatoire, si vous cliquez sur + Ajouter un numéro de téléphone.

| <b>5000</b> v2.26.0                    | Ajouter client | Client                   |                     |                     |                                                |                            | FERMER 🛞          |
|----------------------------------------|----------------|--------------------------|---------------------|---------------------|------------------------------------------------|----------------------------|-------------------|
| « Minimiser menu                       | # Client       | Nom <sup>®</sup> David   |                     | De niveau supérieur | Aucun                                          | ~                          | Personne physique |
| <ul> <li>Tableau de bord</li> </ul>    | Adresse        | Informations à caractère | personnel           |                     | Coordonnées                                    |                            |                   |
| 💮 Articles 🗸 👻                         |                | Identifiant utilisateur  | 7777                |                     | Description                                    |                            |                   |
| -√ Finances ✓                          |                | Grille de prix           | Aucun               | $\checkmark$        | Adresse Email                                  | davidgr@gmail.com          |                   |
| Administrator                          |                | le compte                |                     |                     | Site web                                       | www.davidgrunghagen.com    |                   |
| Facilités de production                |                | Devise                   | Aucun               | ~                   | Numéros de téléphone                           |                            |                   |
| Zones<br>Tiroirs-caisses               |                | Payeur                   | Aucun               | ~                   | Nom                                            | Nombres*                   |                   |
| Imprimantes                            |                |                          | Autorisé sur compte |                     | David Grunghagen                               | 02934471                   |                   |
| Plan de table                          |                | compte                   | 2000,00             |                     | + Ajouter numero de telephol<br>Identification | ne                         |                   |
| Utilisateurs<br>Groupes d'utilisateurs |                | Referenties              |                     |                     | Votre référence                                |                            |                   |
| Appareils POS                          |                | Code de recherche        |                     |                     | ID                                             |                            |                   |
| Clients                                |                | Langue                   | DE                  | $\checkmark$        |                                                |                            |                   |
| Devises<br>Groupes CA                  |                | Identifiant carte        | 0382231             |                     |                                                |                            |                   |
| Écrans clients                         |                |                          | 🗹 Actif             |                     |                                                |                            | I                 |
| Traductions<br>Profils d'emballage     |                | Informations à caractère | personnel           |                     |                                                |                            |                   |
| 🖯 Payer 🗸 🗸                            |                | Prénom                   | David               |                     |                                                |                            |                   |
| 및 Self-service 🗸                       |                |                          |                     |                     | Sauvegar                                       | der et en ajouter un autre | Sauvegarder       |

# () Cliquez sur Sauvegarder.

| <b>0000</b> v2.26.0                 | Ajouter client  | Client                   |                     |                     |                              | FERMER 🛞                   |
|-------------------------------------|-----------------|--------------------------|---------------------|---------------------|------------------------------|----------------------------|
| « Minimiser menu                    | # Client        | Nom <sup>*</sup> David   |                     | De niveau supérieur | Aucun                        | V Personne physique        |
| <ul> <li>Tableau de bord</li> </ul> | -               |                          |                     |                     |                              |                            |
| Ŭ                                   | Adresse Adresse | Informations à caractère | personnel           |                     | Coordonnées                  |                            |
| 🕎 Articles 🗸 🗸                      |                 | Identifiant utilisateur  | 7777                |                     | Description                  |                            |
| A. Finances                         |                 | identifiant atmodeur     |                     |                     | Description                  |                            |
| -v rindices                         |                 | Grille de prix           | Aucun               | $\sim$              | Adresse Email                | davidgr@gmail.com          |
| 🔅 Administrator 🔨                   |                 | la compta                |                     |                     | Site web                     | www.davidgrunghagen.com    |
| Général                             |                 | le compte                |                     |                     |                              |                            |
| Facilités de production             |                 | Devise                   | Aucun               | ~                   | Numéros de téléphone         |                            |
| Zones                               |                 | Paveur                   | Aucun               | ~                   | Nom                          | Nombres"                   |
| Tiroirs-caisses                     |                 |                          | Autoricó sur compto |                     | Devid Country of             |                            |
| Imprimantes                         |                 |                          | Mutorise sur compte |                     | David Grunghagen             | 02934471                   |
| Liens app                           |                 | Limite de crédit sur     | 2000,00             |                     | + Ajouter numéro de téléphor | ne                         |
| Plan de table                       |                 | compte                   |                     |                     | Identification               |                            |
| Utilisateurs                        |                 | Referenties              |                     |                     |                              |                            |
| Groupes d'utilisateurs              |                 |                          |                     |                     | Votre référence              |                            |
| Appareils POS                       |                 | Code de recherche        |                     |                     | ID                           |                            |
| Types de plats                      |                 | Langue                   | DE                  | $\sim$              |                              |                            |
| Clients                             |                 |                          |                     |                     |                              |                            |
| Devises                             |                 | Identifiant carte        | 0382231             |                     |                              |                            |
| Groupes CA                          |                 |                          | 🗹 Actif             |                     |                              |                            |
| Écrans clients                      |                 |                          |                     |                     |                              |                            |
| Traductions                         |                 | Informations à caractère | personnel           |                     |                              |                            |
| Profils d'emballage                 |                 | Prénom                   | David               |                     |                              |                            |
| 📄 Payer 🗸 🗸                         |                 | A.A                      |                     |                     |                              |                            |
| ੇ੍ਹਾ Self-service ✔                 |                 |                          |                     |                     | Sauvegard                    | der et en ajouter un autre |

# () Pour modifier les informations du client, cliquez sur l'icône du stylo.

| boo  | v2.26.0                                |    | (V) Démo vidéo HD Français 🛛 🕕 |     | 😚 Tutoriels booq | booq_fr_video@hd.digital ~ |
|------|----------------------------------------|----|--------------------------------|-----|------------------|----------------------------|
| « Mi | nimiser menu                           |    | Clients                        |     |                  |                            |
| 0    | Articles                               | ~  | Q Taper pour chercher          |     |                  | + Ajouter client Importer  |
| ~~   | Finances                               | ~  | Clients                        |     |                  |                            |
| ٢    | Administrator                          | ^  | David                          | 2 D |                  |                            |
|      | Général<br>Facilités de productio      | on | David                          |     |                  |                            |
|      | Zones<br>Tiroirs-caisses               |    |                                |     |                  |                            |
|      | Imprimantes                            |    |                                |     |                  |                            |
|      | Liens app<br>Plan de table             |    |                                |     |                  |                            |
|      | Utilisateurs<br>Groupes d'utilisateurs | 5  |                                |     |                  |                            |
|      | Appareils POS                          |    |                                |     |                  |                            |
|      | Clients                                |    |                                |     |                  |                            |
|      | Devises<br>Groupes CA                  |    |                                |     |                  |                            |
|      | Écrans clients<br>Traductions          |    |                                |     |                  |                            |
|      | Profils d'emballage                    |    |                                |     |                  |                            |
|      | Payer                                  | ~  |                                |     |                  |                            |
| Ļ    | Self-service                           | ~  |                                |     |                  |                            |

(

Pour supprimer les informations du client, cliquez sur l'icône de la corbeille.

| boo      | v2.26.0                 |   | (V) Démo vidéo HD Français 0 | 😚 Tutoriels booq | booq_fr_video@hd.digital v |
|----------|-------------------------|---|------------------------------|------------------|----------------------------|
|          |                         |   |                              |                  |                            |
| « Mi     | nimiser menu            |   | Clients                      |                  |                            |
| Ø        | Tableau de bord         |   | O Taper pour chercher        |                  | + Ajouter client Importer  |
| ٢        | Articles                | ~ |                              |                  |                            |
| ~~       | Finances                | ~ | Clients                      |                  |                            |
| <b>@</b> | Administrator           | ^ | David                        |                  |                            |
|          | Général                 |   | David / 🗇                    |                  |                            |
|          | Facilités de production | n |                              |                  |                            |
|          | Zones                   |   |                              |                  |                            |
|          | Tiroirs-caisses         |   |                              |                  |                            |
|          | Imprimantes             |   |                              |                  |                            |
|          | Liens app               |   |                              |                  |                            |
|          | Plan de table           |   |                              |                  |                            |
|          | Utilisateurs            |   |                              |                  |                            |
|          | Groupes d'utilisateurs  |   |                              |                  |                            |
|          | Appareils POS           |   |                              |                  |                            |
|          | Types de plats          |   |                              |                  |                            |
|          | Clients                 |   |                              |                  |                            |
|          | Devises                 |   |                              |                  |                            |
|          | Groupes CA              |   |                              |                  |                            |
|          | Écrans clients          |   |                              |                  |                            |
|          | Traductions             |   |                              |                  |                            |
|          | Profils d'emballage     |   |                              |                  |                            |
|          | Payer                   | ~ |                              |                  |                            |
| Ä        | Self-service            | ~ |                              |                  |                            |

#### Tutorial - Gestion des clients

# () Ça y est, vous avez terminé.

| 6000   | v2.26.0                | (V) Démo vidéo HD Français ① |                                                            | 😚 Tutoriels booq | booq_fr_video@hd.digital v |
|--------|------------------------|------------------------------|------------------------------------------------------------|------------------|----------------------------|
| « Mini | miser menu             | Clients                      |                                                            |                  |                            |
| 0      | lableau de bord        | Q Taper pour chercher        |                                                            |                  | + Ajouter client Importer  |
| 0      | Articles 🗸             |                              |                                                            |                  |                            |
| -\- F  | Finances 🗸 🗸           | Clients                      |                                                            |                  |                            |
| @ /    | Administrator          | David                        | 1 🗊                                                        |                  |                            |
| (      | Général                | David                        | ∅ ⊡                                                        |                  |                            |
| F      | acilités de production |                              |                                                            |                  |                            |
| 2      | Zones                  |                              |                                                            |                  |                            |
| 1      | liroirs-caisses        |                              |                                                            |                  |                            |
| 1      | mprimantes             |                              | Êtes-vous sûr de vouloir supprimer l'article sélectionné ? |                  |                            |
| l      | iens app               |                              |                                                            |                  |                            |
| F      | Plan de table          |                              | Ok Fermer                                                  |                  |                            |
| l      | Jtilisateurs           |                              |                                                            |                  |                            |
| (      | Groupes d'utilisateurs |                              |                                                            |                  |                            |
|        | Appareils POS          |                              |                                                            |                  |                            |
| 1      | Types de plats         |                              |                                                            |                  |                            |
| (      | Clients                |                              |                                                            |                  |                            |
| C      | Devises                |                              |                                                            |                  |                            |
| (      | Groupes CA             |                              |                                                            |                  |                            |
| E      | Écrans clients         |                              |                                                            |                  |                            |
| ٦      | Traductions            |                              |                                                            |                  |                            |
| F      | Profils d'emballage    |                              |                                                            |                  |                            |
|        | Payer 🗸                |                              |                                                            |                  |                            |
| ÷ ظ    | Gelf-service 🗸 🗸       |                              |                                                            |                  |                            |

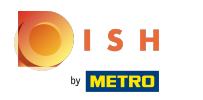

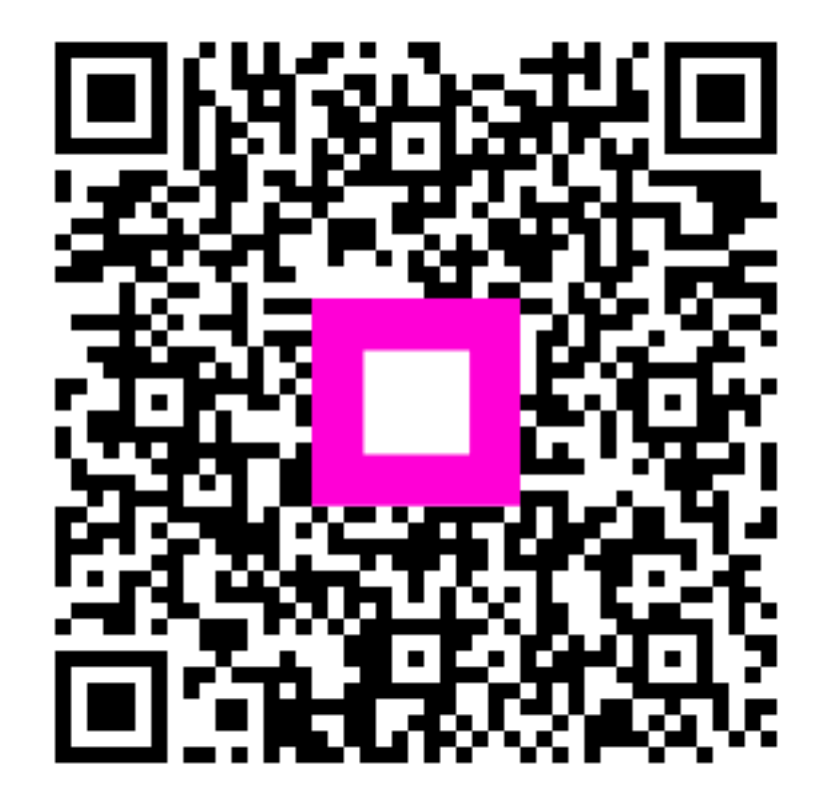

Scan to go to the interactive player